# 直結直圧式計算書マニュアル

# (人数・戸数併用版)

# 目次

| 1  | <b>本商品について</b>                            |
|----|-------------------------------------------|
| 2  | 購入およびダウンロードについて4                          |
| 1. | . 購入画面4                                   |
| 2. | 購入完了画面                                    |
| 3. | ダウンロード7                                   |
| 3  | <b>保存について</b>                             |
| 1. | . 名前を付けて保存8                               |
| 2. | . 上書き保存9                                  |
| 4  | <b>同時使用水量を求める</b> 10                      |
| 1. | . 建物の概要を入力します※ <b>お客様ご要望により追加</b> 10      |
| 2. | . 区間を入力する( <b>※10 行目以降</b> に変更)10         |
| 3. | . 管延長を入力する11                              |
| 4. | . 同時使用水量を表示させる <b>※お客様ご要望により水量範囲増加</b> 11 |
| 5. | . 区間の同時使用水量を集計する12                        |
| 6. | . 入力行を追加する14                              |

| 7.       | 空白行を非表示にする15          |
|----------|-----------------------|
| <b>5</b> | <b>管径の仮決定を行う</b> 17   |
| 1.       | 同時使用水量を転記する17         |
| 2.       | 区間の形状を入力する18          |
| 3.       | 区間ごとの口径を仮決定する19       |
| 4.       | 空白行を非表示にする19          |
| 6        | <b>摩擦損失を求める</b>       |
| 1.       | 区間を選択する21             |
| 2.       | 口径、器具・継手の選択、個数を入力する22 |
| 3.       | 区間の摩擦損失を集計する23        |
| 4.       | 最終集計を行う               |
| 1        | <b>印刷について</b>         |
| 1.       | 基本仕様                  |
| 2.       | 余白の調整                 |
| 3.       | 倍率の調整                 |
| 8        | カスタマイズ                |
| 1.       | 器具直管換算長の変更29          |
| 2.       | その他の変更について            |

#### ① 本商品について

この商品は集合住宅(ワンルーム・ファミリーマンション・店舗付きマンショ

ン)の直結直圧式給水の水理計算書です。

※直結直圧とは水道本管から建物末端給水栓までポンプを介することなく、

本管の水圧のみで給水する方式。

可能な限り最低限の入力作業で水理計算ができるように設計しております。

時短作業にお役立ていただけると幸いです。

ろしおログ運営 辻 紘司

### ② 購入およびダウンロードについて

1. 購入画面

当サイト(ろしおログ)の販売ページ(<u>https://rosy-blog.com/contents-sale/</u>)

の"計算書のご購入はこちら(クレカ決済に移動します)"をクリックします

| 直結直圧式給水計算書                                                                                                    | (人数・戸数併用可能                          | <b>能版</b> )      |
|----------------------------------------------------------------------------------------------------|-------------------------------------|------------------|
|                                                                                                    |                                     |                  |
| ワンルームマンション30㎡未満を1人、30㎡以上を2人                                                                                             |                                     |                  |
| ファミリーマンション60㎡以上を戸数扱いとして計算するときに                                                                                          | 使用します。                              |                  |
| 手入力なら同時使用水栓による同時使用水量の計算も可能です。                                                                                           |                                     |                  |
| (1階が店舗のときにも)                                                                                                    | ここをクリック                             | ]                |
| 商品価格:2,480円                                                                                                    |                                     |                  |
| 計算書のご購入はこちら(クレカ決済に移動します)                                                                                                |                                     |                  |
| <b>なお、9月から30%値上げ予定です。お早めにお買い求めくだ。<br/>6/15 ウェストン公式・ヘーゼン・ウイリアム公式に対応しま</b><br>操作方法のイメージはYoutubeの <b>動画マニュアル(改善後は</b> でをごう | <b>さい。<br/>した!</b><br>覧ください(書面のマニュア | <b>つ</b> はありません) |
| このような画面が立ち上がります(                                                                                                    | stripe 決済シスラ                        | -L)              |
| < ☐ Rosy-blog                                                                                                    | カードで支払い                             |                  |
|                                                                                                    | メールアドレス                             |                  |
| ろしおログ                                                                                                    |                                     |                  |
| ¥2,480                                                                                                    | - 1184 M                            |                  |
|                                                                                                    | カード情報                               |                  |
|                                                                                                    | 1234 1234 1234 1234                 |                  |
|                                                                                                    |                                     |                  |

Powered by **stripe** 利用規約 プライバシー

カード所有者名

国または地域 日本

~

| ード情報                |              |
|---------------------|--------------|
| 1234 1234 1234 1234 | JSB VISA 💽 🚾 |
| MM (月) / YY (年) CVC | 3            |
| または地域               |              |
| 日本                  | ~            |
| ¥2,480 支払           | ō            |

お客様情報の入力をお願いします

- a. メールアドレス
- b. カード情報
- c. カード所有者名
- d. 国または地域

ご入力の上、"¥〇,〇〇〇**支払う**"をクリックしてください

2. 購入完了画面

購入が完了すると以下のウインドウが表示されますので、"**直結直圧式計算書** ~**ダウンロードページ**"をクリックしてください

HOME >

# 直結直圧式給水計算書(人数・戸数併用可能)ご購 入ありがとうございます

この度は直結直圧式給水計算書(人数・戸数併用可能)をご購入いただき

| 誠にあり | りがとうございます。                            | ここをクリック |
|------|---------------------------------------|---------|
| 下記より | 0ファイルのダウンロードが可能です。                    |         |
|      | <u>直結直圧式給水計算書(人数・戸数併用可能)ダウンロードページ</u> |         |

ダウンロードは出てきたウインドウの右上のマークをクリックしてください。

\*プレビューができない場合があります。その時は"ダウンロード"をクリックして下さい。

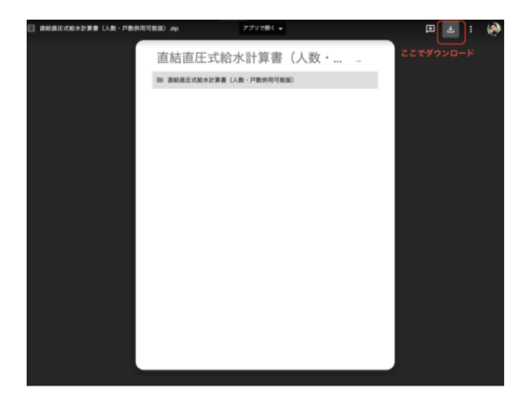

windows用とmac用があります。どちらでも動きますが、mac用はコメントなど見た目の修正 をしてます。

なにか問題があった場合は「<u>お問い合わせ</u>」からご連絡ください。

3. ダウンロード

次に Google ドライブのダウンロードページに移動しますので、ダウンロ ードアイコンをクリックしてください(ダウンロードが始まります。ダ ウンロード後は解凍してご使用ください) **ここをクリック** 

Google Chrome の場合

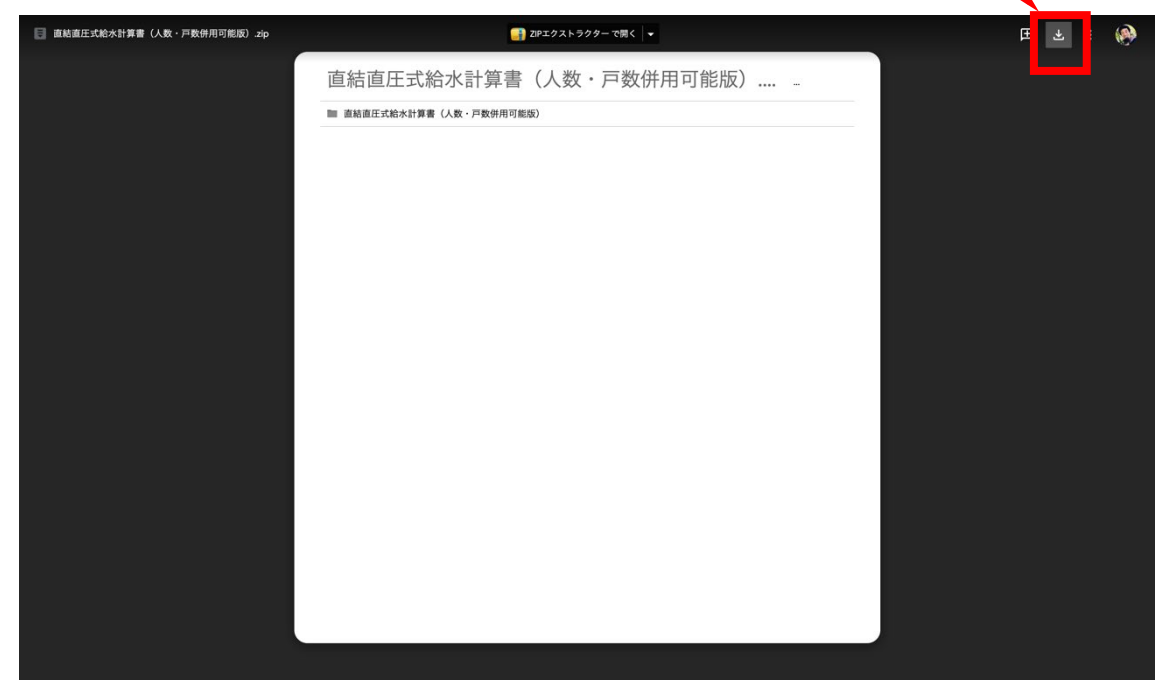

Microsoft Edge の場合

| 董助道正式結末計算書(人雲。P段期用可能級) 20                                                                                      | ¥ : | ログイン |
|----------------------------------------------------------------------------------------------------|-----|------|
|                                                                                                    |     |      |
|                                                                                                    |     |      |
|                                                                                                    |     |      |
|                                                                                                    |     |      |
|                                                                                                    |     |      |
|                                                                                                    |     |      |
| ファイルをプレビューできませんでした                                                                                             |     |      |
| ランレーユーに加速が 北土 ひらした。<br>再成行してはます。                                                                               |     |      |
| 🛃 🥠 2000-К                                                                                                    |     |      |
|                                                                                                    |     |      |
|                                                                                                    |     |      |
|                                                                                                    |     |      |
|                                                                                                    |     |      |
|                                                                                                    |     |      |
|                                                                                                    |     |      |
| 自該員正式協会計算書(人長:戸表対用可型版) zip (354 K8) について<br>行う操作を認んでない。<br>場所 in c. 10. Shadver anonologia autoromication form |     |      |

当ファイルは Excel の「Excel マクロ有効テンプレート」という種類で保存されております。VBA マクロを起動すると元に戻すことができないという 仕様があることと、不用意な上書き保存で元データの構成が変わらないよう にするためです。

通常の Excel ファイル (Book) ではダブルクリックすると純粋に開くだけ なのですが、テンプレートファイルは<u>ダブルクリックで開く</u>と新しいブック として起動します。

※なお、テンプレートファイルの中身をどうしても触りたい場合はファイル を選択して右クリック→"開く"をクリックするとテンプレートファイルを開 くことができます。

1. 名前を付けて保存

ダブルクリックをしてファイルを開いたら、新しいブックとして起動 するので初めに**名前を付けて保存**をしてください。

このとき、ファイルの種類は「**Excel マクロ有効ブック**」にて保存して ください。(普通のブックでは VBA マクロが起動できません)

| 🗴 名前を付けて保存                                                                     |                      |                  |               | ×             |
|--------------------------------------------------------------------------------|----------------------|------------------|---------------|---------------|
| $\leftarrow$ $\rightarrow$ $\checkmark$ $\uparrow$ $\blacksquare$ $\checkmark$ | PC » ドキュメント          |                  | ٽ ~           |               |
| 整理 ▼ 新しいフォル                                                                    | レダー                  |                  |               | 8== - ()      |
| PC                                                                             | <b>^</b> 名前 ^        | 更新日時             | 種類 サイズ        | ^             |
| 3D オブジェクト                                                                      | 2003地図データ            | 2019/11/28 11:20 | ファイル フォルダー    |               |
| 👃 ダウンロード                                                                       | Adobe                | 2020/04/08 15:08 | ファイル フォルダー    |               |
| デスクトップ                                                                         | Canon Fax Data       | 2019/11/28 13:42 | ファイル フォルダー    |               |
| A 147X14                                                                       | Downloads            | 2019/11/28 11:20 | ファイル フォルダー    |               |
| ■ ピカチャ                                                                         | Fax                  | 2019/11/28 11:20 | ファイル フォルダー    |               |
|                                                                                | iSkysoft PDF変換       | 2019/11/28 11:20 | ファイル フォルダー    |               |
| E71                                                                            | Office のカスタム テンプレー   | 2020/03/30 17:33 | ファイル フォルダー    |               |
| 🎝 ミュージック                                                                       | Outlook ファイル         | 2020/07/21 13:27 | ファイル フォルダー    |               |
| 🏪 Windows (C:)                                                                 | Scanned Documents    | 2019/11/28 12:26 | ファイル フォルター    | ~             |
| ファイル名(N): 直                                                                    | 直結直圧計算(戸数・人数併用可能 wii | n ver.2          |               | ~             |
| ファイルの種類(T) B                                                                   | xcel マクロ有効ブック        |                  |               | ~             |
| 作成者: u                                                                         | user2                | タグ: タグの追加        | タイトル: タイトルの追加 |               |
|                                                                                | □ 縮小版を保存: る          |                  |               |               |
|                                                                                |                      |                  |               |               |
| ▲ フォルダーの非表示                                                                    |                      |                  | ツール(L)        | ▼ 保存(S) キャンセル |
| [                                                                              | Excel マクロ有法          | 効ブックにします         | -             |               |

2. 上書き保存

名前を付けて保存を一度でも行えば、以降は通常通り上書き保存で問 題ありません。名前を付けて保存を行わずに上書き保存をした場合は、自 動で名前を付けて保存になります。

ただし、Excel マクロ有効テンプレートを右クリックで開いた場合は、 上書き保存されてしまいますので、ご注意ください。

### ④ 同時使用水量を求める

"同時使用水量"シートを選択します

#### 1. 建物の概要を入力します※お客様ご要望により追加

(<mark>黄色セル</mark>に数値のみでOKですが、以後の計算には反映されません)

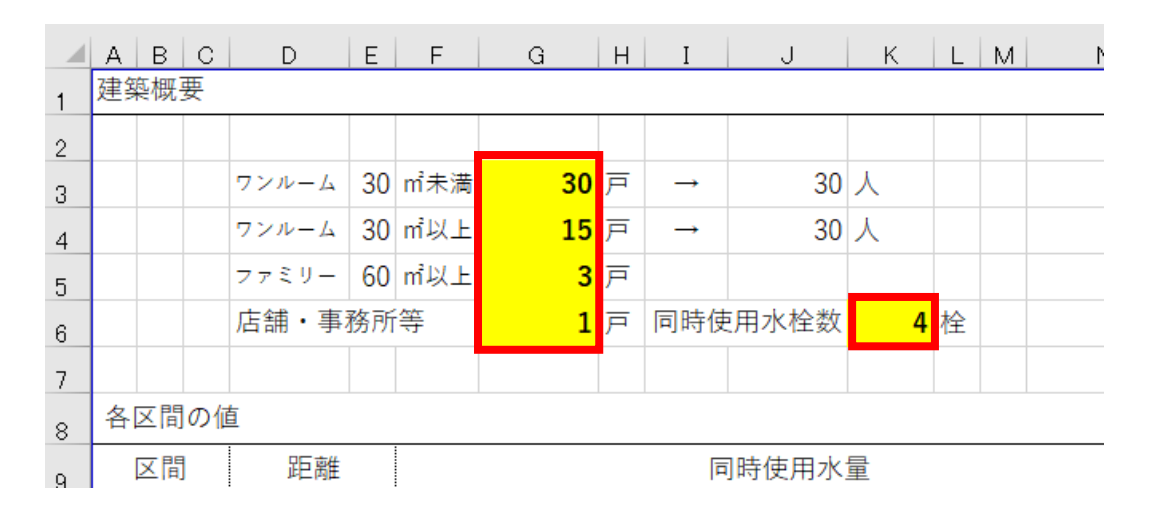

### 2. 区間を入力する(※10行目以降に変更)

基本は左側の<mark>黄色セル</mark>にカタカナの「**ア〜ト**」がリスト選択できるよう

にしております (A,C列)

| 1  | 各               | 区間 | の値 | [   |           |         |   |        |     |         |                |  |  |  |
|----|-----------------|----|----|-----|-----------|---------|---|--------|-----|---------|----------------|--|--|--|
| 2  |                 | X  | ]  | 距離  |           | 同時使用水   | 星 |        | 計算用 | 灾白行非主要  |                |  |  |  |
| з  | ア               | ~  | 1  | , m | (L∕min)   | (L⁄sec) |   | 同時使用水量 |     |         | 合計したい行を<br>選択し |  |  |  |
| 4  | イ               | ~  | ゥ  | m   | I (L∕min) | (L⁄sec) |   | 同時使用水量 |     | 選択セルの行を | 合計行追加          |  |  |  |
| 5  | ゥ               | ~  | т  | m   | I (L∕min) | (L⁄sec) |   | 同時使用水量 |     | 下行にコピー  |                |  |  |  |
| 6  | т               | ~  | オ  | m   | I (L∕min) | (L⁄sec) |   | 同時使用水量 |     |         |                |  |  |  |
| 7  | オ               | ~  | カ  | m   | I (L∕min) | (L⁄sec) |   | 同時使用水量 |     |         |                |  |  |  |
| 8  | 力               | ~  | キ  | m   | I (L∕min) | (L⁄sec) |   | 同時使用水量 |     |         |                |  |  |  |
| 9  | ŧ               | ~  | ク  | m   | I (L∕min) | (L⁄sec) |   | 同時使用水量 |     |         |                |  |  |  |
| 10 | ク               | ~  | ケ  | m   | I (L∕min) | (L⁄sec) |   | 同時使用水量 |     |         |                |  |  |  |
| 11 | ケ               | ~  |    | m   | (L∕min)   | (L⁄sec) |   | 同時使用水量 |     |         |                |  |  |  |
| 12 | =               | ~  | サ  | m   | I (L∕min) | (L⁄sec) |   | 同時使用水量 |     |         |                |  |  |  |
| 13 | サ               | ~  | シ  | m   | (L∕min)   | (L⁄sec) |   | 同時使用水量 |     |         |                |  |  |  |
| 14 | Þ               | ~  | ス  | m   | I (L∕min) | (L⁄sec) |   | 同時使用水量 |     |         |                |  |  |  |
| 15 | ス               | ~  | セ  | m   | I (L∕min) | (L⁄sec) |   | 同時使用水量 |     |         |                |  |  |  |
| 16 | セ               | ~  | ン  | m   | I (L∕min) | (L⁄sec) |   | 同時使用水量 |     |         |                |  |  |  |
| 17 | Y               | ~  | Q  | m   | I (L∕min) | (L⁄sec) |   | 同時使用水量 |     |         |                |  |  |  |
| 18 | Q               | ~  | チ  | m   | I (L∕min) | (L⁄sec) |   | 同時使用水量 |     |         |                |  |  |  |
| 19 | チ               | ~  | ッ  | m   | (L/min)   | (L⁄sec) |   | 同時使用水量 |     |         |                |  |  |  |
| 20 | <del>ا</del> لا | ~  | テ  | m   | I (L∕min) | (L⁄sec) |   | 同時使用水量 |     |         |                |  |  |  |
| 21 | テ               | ~  | ŀ  | m   | (L∕min)   | (L∕sec) |   | 同時使用水量 |     |         |                |  |  |  |

区間は任意の文字入力が可能になっています(例:アルファベット)

|   | A B              | С  | D  | Е | F      | G       | Н | Ι | J       | ĸ | L | М | N      |  |
|---|------------------|----|----|---|--------|---------|---|---|---------|---|---|---|--------|--|
| 1 | 各区間              | の値 |    |   |        |         |   |   |         |   |   |   |        |  |
| 2 | 区間               |    | 距離 |   | 同時使用水量 |         |   |   |         |   |   |   |        |  |
| з | A                | イ  |    | m |        | (L∕min) |   |   | (L⁄sec) |   |   |   | 同時使用水量 |  |
| 4 | <mark>イ</mark> ~ | ゥ  |    | m |        | (L∕min) |   |   | (L⁄sec) |   |   |   | 同時使用水量 |  |

3. 管延長を入力する

各区間の配管延長距離を入力します(D列)

|         | А | В  | С | D    | Е | F | G       | Н | Ι | J       | K | L | Μ | N      |  |
|---------|---|----|---|------|---|---|---------|---|---|---------|---|---|---|--------|--|
| 1 各区間の値 |   |    |   |      |   |   |         |   |   |         |   |   |   |        |  |
| 2       | [ | 区間 | ] | 距離   | _ |   | 同時使用水量  |   |   |         |   |   |   |        |  |
| 3       | ア | ~  | 1 | 12.5 | m |   | (L∕min) |   |   | (L/sec) |   |   |   | 同時使用水量 |  |
| 4       | イ | ~  | ゥ |      | m |   | (L∕min) |   |   | (L⁄sec) |   |   |   | 同時使用水量 |  |

4. 同時使用水量を表示させる※お客様ご要望により水量範囲増加

K列に数値入力、L列を"**人**","**戸**","**栓**"の中からリスト選択します

"人","戸"の場合は公式で計算した小数点を丸めた数値を別シート

「人数・戸数同時使用」より自動選択されます。

|   |    | ЖJ | ⋽数 | 、144 戸、 | <u>ک</u> | 自動選 | 選択      |      |         |       |       |   |  |
|---|----|----|----|---------|----------|-----|---------|------|---------|-------|-------|---|--|
|   |    |    |    |         |          |     |         |      |         |       |       |   |  |
| 1 | 各[ | 区間 | の値 | 直       |          |     |         |      |         |       |       |   |  |
| 2 | 区間 |    |    | 間距離     |          |     |         | Ē    | ]時使用水   | 時使用水量 |       |   |  |
| 3 | ア  | ~  | イ  | 12.5    | m        | 88  | (L∕min) | 1.47 | (L∕sec) | 30 人  | 同時使用水 | 量 |  |
| 4 | イ  | ~  | ゥ  |         | m        |     | (L∕min) |      | (L⁄sec) |       | 同時使用水 | 量 |  |
|   | _  |    |    |         |          | :   |         |      |         |       |       | _ |  |

|   | 25ℓを自動選択します。   |    |    |          |     |     |    |         |  |      | 自動      | 選択                |  |        |  |
|---|----------------|----|----|----------|-----|-----|----|---------|--|------|---------|-------------------|--|--------|--|
|   | ABCDEFGHIJKLMN |    |    |          |     |     |    |         |  |      |         |                   |  |        |  |
| 1 | 各              | 区間 | の値 | <u>ē</u> |     |     |    |         |  |      |         |                   |  |        |  |
| 2 | 区間 距離          |    |    | 雛        |     | 同問  |    |         |  |      | 寺使用水量   |                   |  |        |  |
| 3 | ア              | ~  | イ  | 12.      | 5 r | n 8 | 38 | (1/min) |  | 1.47 | (L⁄sec) | 30 <mark>人</mark> |  | 同時使用水量 |  |
| 4 | ア              | ~  | イ  |          | r   | n 2 | 25 | (L∕min) |  | 0.42 | (L⁄sec) | 2 <mark>栓</mark>  |  | 同時使用水量 |  |

"栓"の場合は1栓のときは13mm1栓を仮定して15ℓ、2栓の場合は

店舗付共同住宅などは直接入力で任意の数字を入れることができます

|   | А  | в  | С  |   | D    | Е | F  | G       | ΗI  | J         | K L               | MN     |
|---|----|----|----|---|------|---|----|---------|-----|-----------|-------------------|--------|
| 1 | 各[ | 区間 | の値 | Ē |      |   |    |         |     |           |                   |        |
| 2 |    | 区間 | ]  |   | 距離   |   |    |         |     | 同時使用水     | 量                 |        |
| 3 | ア  | ~  | イ  |   | 12.5 | m | 88 | (L∕min) | 1.4 | 7 (L∕sec) | 30 <mark>人</mark> | 同時使用水量 |
| 4 | ア  | ~  | イ  |   |      | m | 33 | (L∕min) | 0.5 | 5 (L⁄sec) | 3 <mark>栓</mark>  | 同時使用水量 |

5. 区間の同時使用水量を集計する

同区間で同時使用水量をまとめたいときは、<u>まとめたい区間をドラッ</u>

グし、「合計したい行を選択し合計行を追加」というコマンドボタンをク

リックすると、ドラッグした最下行の下に一行合計行を追加します

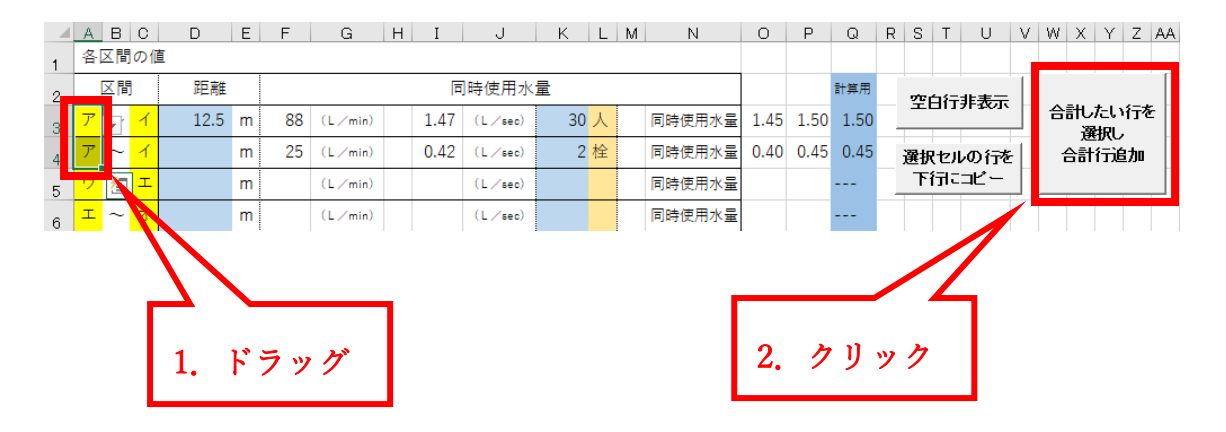

以下のようになります(VBA マクロなので戻るボタンは使えません)

|   | А | в  | С  | D    | Е | F   | G       | ΗI   | J         | KL                | М | N      |
|---|---|----|----|------|---|-----|---------|------|-----------|-------------------|---|--------|
| 1 | 各 | 区間 | の値 | Ē    |   |     |         |      |           |                   |   |        |
| 2 |   | 区間 |    | 距離   |   |     |         |      | 司時使用水     | 量                 |   |        |
| 3 |   |    |    |      |   | 88  | (L∕min) | 1.47 | ′ (L∕sec) | 30 <mark>人</mark> |   |        |
| 4 | ア | ~  | イ  | 12.5 | m | 25  | (L∕min) | 0.42 | (L⁄sec)   | 2 <mark>栓</mark>  |   | 同時使用水量 |
| 5 |   |    |    |      |   | 113 | (L∕min) | 1.88 | (L⁄sec)   | 総合計               |   |        |

※VBA マクロを起動する際、データを守る手段としてプログラムの初めに 上書き保存されるようにしています。注意点は下記にて

① ダブルクリックファイル起動→(名前を付けて保存なし)

→マクロ起動はエラーになります

② 名前を付けて保存→マクロ起動→上書き保存→マクロ終了

→"戻る"ボタンは不可

しかし、そのまま保存せずに当該ファイルを閉じて、再度開けばマク

ロ起動前の状況に戻ることが可能です。

6. 入力行を追加する

行をクリックして選択し、「選択セルの行を下行にコピー」コマンドボ

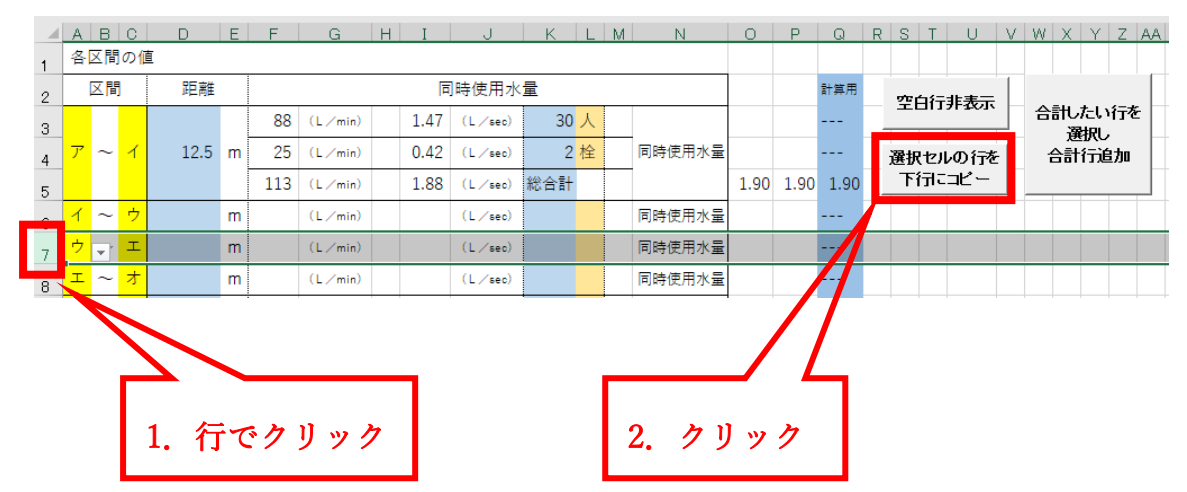

タンをクリックすると行を複写挿入することができます

以下のようになります(VBA マクロなので戻るボタンは使えません)

|    | А | В  | С  | D    | Е | F   | G       | Н | Ι    | J       | K   | L | М   | N      | 0    | Р    | Q    | R | S  | Т  | U   | V       | W  | Х        | YZ | Z AA |
|----|---|----|----|------|---|-----|---------|---|------|---------|-----|---|-----|--------|------|------|------|---|----|----|-----|---------|----|----------|----|------|
| 1  | 各 | 区間 | の値 | 1    |   |     |         |   |      |         |     |   |     |        |      |      |      |   |    |    |     |         |    |          |    |      |
| 2  |   | 区間 | ]  | 距離   |   |     |         |   | Ē    | ]時使用水   | 量   |   |     |        |      |      | 計算用  |   | 꺌  | 뇌구 | 非表示 |         |    |          |    |      |
| з  |   |    |    |      |   | 88  | (L∕min) |   | 1.47 | (L⁄sec) | 30  | 人 |     |        |      |      |      |   |    |    |     |         | 台書 | した<br>選掛 | いた | ΓČ   |
| 4  | ア | ~  | イ  | 12.5 | m | 25  | (L∕min) |   | 0.42 | (L⁄sec) | 2   | 栓 |     | 同時使用水量 |      |      |      |   | 選折 | セル | の行き | <u></u> | 습  | 計行       | 追加 | 10   |
| 5  |   |    |    |      |   | 113 | (L∕min) |   | 1.88 | (L⁄sec) | 総合計 |   |     |        | 1.90 | 1.90 | 1.90 |   | ۲i | 行に | コピー |         |    |          |    |      |
| 6  | イ | ~  | Ċ  |      | m |     | (L∕min) |   |      | (L⁄sec) |     |   |     | 同時使用水量 |      |      |      |   |    |    |     |         |    |          |    |      |
| 7  | ゥ | ~  | т  |      | m |     | (L∕min) |   |      | (L∕sec) |     |   |     | 同時使用水量 |      |      |      |   |    |    |     |         |    |          |    |      |
| 8_ | ゥ | ~  | т  |      | m |     | (L∕min) |   |      | (L⁄sec) |     |   |     | 同時使用水量 |      |      |      |   |    |    |     |         |    |          |    |      |
| 9  | Т | ~  | オ  |      | m |     | (L∕min) |   |      | (L∕sec) |     |   |     | 同時使用水量 |      |      |      |   |    |    |     |         |    |          |    |      |
|    |   |    |    |      |   |     |         |   |      |         |     | - | _   |        |      |      |      |   |    |    |     |         |    |          |    |      |
|    |   |    |    |      |   |     |         |   |      |         |     |   |     |        |      |      |      |   |    |    |     |         |    |          |    |      |
|    |   |    |    |      |   |     |         |   |      | 行       | がコ  | ピ | ° — | ・されま   |      | た    |      |   |    |    |     |         |    |          |    |      |
|    |   |    |    |      |   |     |         |   |      |         |     |   |     |        |      |      |      |   |    |    |     |         |    |          |    |      |

7. 空白行を非表示にする

不要な行を削除する場合は**A~Q列**、そして<mark>色がついた</mark>行範囲におい てすべて選択して削除(Delete)します。(<u>その下 25 行目の下罫線の部</u> <u>分</u>は削除しないでください)※<u>数式も削除される</u>ので再度利用する場合

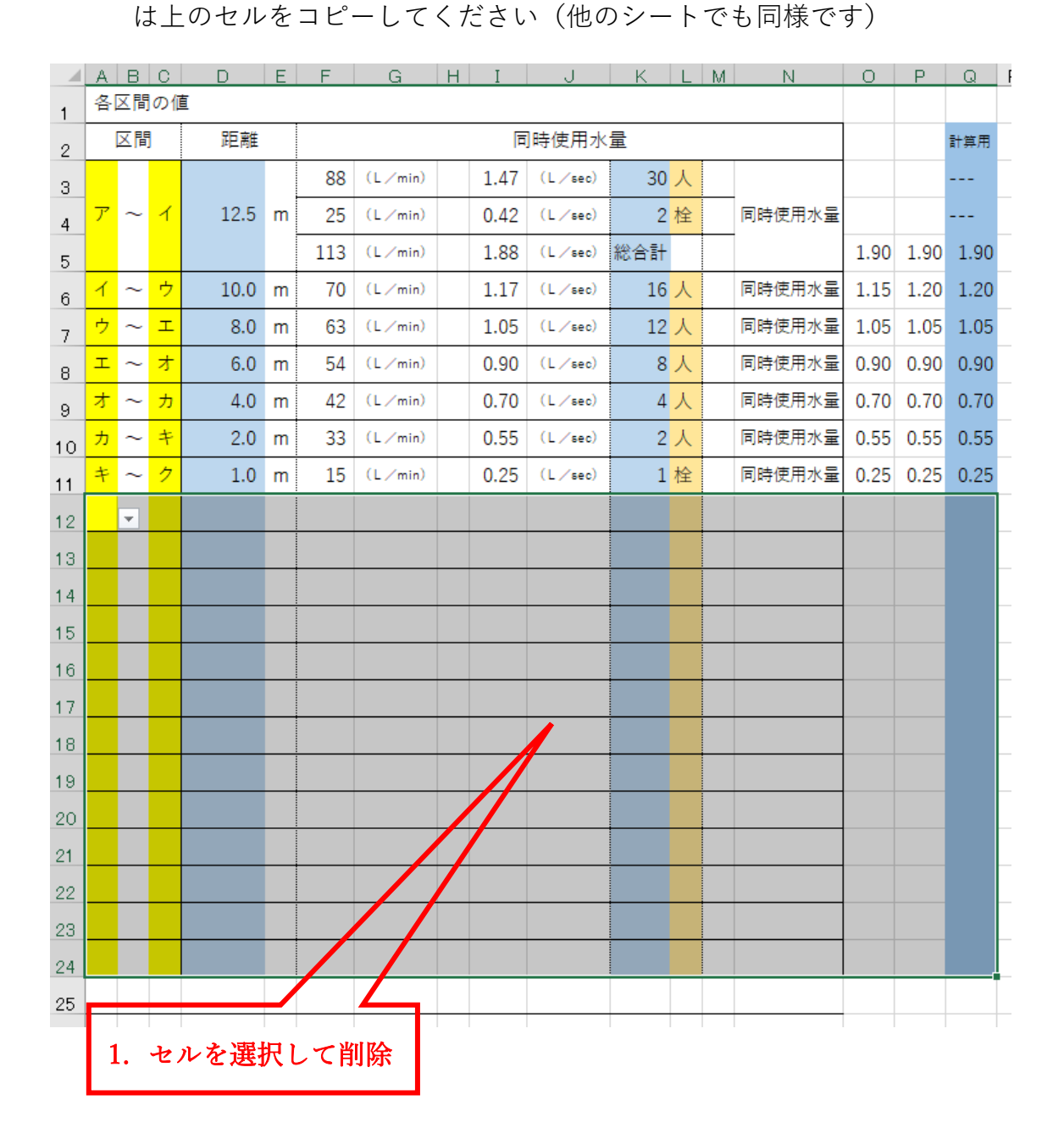

|    | A | В  | С  | D    | E | F   | G       | H I      | J       | K L              | M               | Ν         | 0    | Р            | Q    | R | S T   | U       | V | W  | XΪΥ       | Z        | AA |
|----|---|----|----|------|---|-----|---------|----------|---------|------------------|-----------------|-----------|------|--------------|------|---|-------|---------|---|----|-----------|----------|----|
| 1  | 各 | 区間 | の値 | Ē    |   |     |         |          |         |                  |                 |           |      |              |      |   |       |         |   |    |           |          |    |
| 2  |   | 区間 | ]  | 距離   |   |     |         | <b>1</b> | 同時使用水   | 量                |                 |           |      |              | 計算用  |   | »رئە  | **      |   |    |           |          |    |
| 3  |   |    |    |      |   | 88  | (L∕min) | 1.47     | (L⁄sec) | 30 人             |                 |           |      |              |      |   | - 011 | 71-12/1 | ` | 合言 | した「<br>選択 | い行る<br>し | 2  |
| 4  | ア | ~  | イ  | 12.5 | m | 25  | (L∕min) | 0.42     | (L⁄sec) | 2 <mark>栓</mark> | 同時              | 使用水量      |      |              |      | 選 | 択セノ   | しの行う    | ٤ | 合  | 計行        | 追加       |    |
| 5  |   |    |    |      |   | 113 | (L∕min) | 1.88     | (L⁄sec) | 総合計              |                 |           | 1.90 | 1.90         | 1/0  | _ | 下行に   | : 12 -  |   |    |           |          |    |
| 6  | イ | ~  | ¢  | 10.0 | m | 70  | (L∕min) | 1.17     | (L⁄sec) | 16 人             | 同時              | 使用水量      | 1.15 | 1.20         | .20  |   |       |         |   |    |           |          |    |
| 7  | ゥ | ~  | т  | 8.0  | m | 63  | (L∕min) | 1.05     | (L⁄sec) | 12 人             | 同時              | 使用水量      | 1.05 | 1.95         | 1.05 |   |       |         |   |    |           |          |    |
| 8  | т | ~  | オ  | 6.0  | m | 54  | (L∕min) | 0.90     | (L⁄sec) | <mark>人</mark> 8 | 同時              | 使用水量      | 0.90 | <i>3</i> .98 | 0.90 |   |       |         |   |    |           |          |    |
| 9  | オ | ~  | カ  | 4.0  | m | 42  | (L∕min) | 0.70     | (L⁄sec) | 4 <mark>人</mark> | 同時              | 使用水量      | 0.7  | 0 70         | 0.70 |   |       |         |   |    |           |          |    |
| 10 | ъ | ~  | ŧ  | 2.0  | m | 33  | (L∕min) | 0.55     | (L⁄sec) | 2 <mark>人</mark> | 同時              | 使用水量      | 9.55 | 0.55         | 0.55 |   |       |         |   |    |           |          |    |
| 11 | + | ~  | 2  | 1.0  | m | 15  | (L∕min) | 0.25     | (L⁄sec) | 1 栓              | 同時              | 使用水量      | 0.27 | 0.25         | 0.25 |   |       |         |   |    |           |          |    |
| 12 |   | ¥  |    |      |   |     |         |          |         |                  |                 |           |      |              |      |   |       |         |   |    |           |          |    |
|    |   |    |    |      |   |     |         |          |         |                  |                 |           | /    |              |      |   |       |         |   |    |           |          |    |
|    |   |    |    |      |   |     |         |          |         |                  |                 |           |      |              |      |   |       |         |   |    |           |          |    |
|    |   |    |    |      |   |     |         |          |         |                  | لد <del>ا</del> |           |      |              |      |   |       |         |   |    |           |          |    |
|    |   |    |    |      |   |     |         |          |         | 2.               | 29              | <i>ッッ</i> |      |              |      |   |       |         |   |    |           |          |    |
|    |   |    |    |      |   |     |         |          |         |                  |                 |           |      |              |      |   |       |         |   |    |           |          |    |

その後、「空白行非表示」というコマンドボタンをクリックします。

以下のようになります(VBA マクロなので戻るボタンは使えません)

|    | А | В  | С  | D    | Е | F   | G       | Н | Ι    | J       | К   | L | М | N      |
|----|---|----|----|------|---|-----|---------|---|------|---------|-----|---|---|--------|
| 1  | 各 | 区間 | の値 |      |   |     |         |   |      |         |     |   |   |        |
| 2  |   | 区間 | ]  | 距離   |   |     |         |   | 百    | 時使用水    | 量   |   |   |        |
| 3  |   |    |    |      |   | 88  | (L∕min) |   | 1.47 | (L⁄sec) | 30  | 人 |   |        |
| 4  | ア | ~  | イ  | 12.5 | m | 25  | (L∕min) |   | 0.42 | (L⁄sec) | 2   | 栓 |   | 同時使用水量 |
| 5  |   |    |    |      |   | 113 | (L∕min) |   | 1.88 | (L⁄sec) | 総合計 |   |   |        |
| 6  | イ | ~  | ゥ  | 10.0 | m | 70  | (L∕min) |   | 1.17 | (L⁄sec) | 16  | 人 |   | 同時使用水量 |
| 7  | ゥ | ~  | т  | 8.0  | m | 63  | (L∕min) |   | 1.05 | (L⁄sec) | 12  | 人 |   | 同時使用水量 |
| 8  | т | ~  | オ  | 6.0  | m | 54  | (L∕min) |   | 0.90 | (L⁄sec) | 8   | 人 |   | 同時使用水量 |
| 9  | オ | ~  | カ  | 4.0  | m | 42  | (L∕min) |   | 0.70 | (L∕sec) | 4   | 人 |   | 同時使用水量 |
| 10 | カ | ~  | ŧ  | 2.0  | m | 33  | (L∕min) |   | 0.55 | (L⁄sec) | 2   | 人 |   | 同時使用水量 |
| 11 | ŧ | ~  | ク  | 1.0  | m | 15  | (L∕min) |   | 0.25 | (L⁄sec) | 1   | 栓 |   | 同時使用水量 |
|    |   |    |    |      |   |     |         |   |      |         |     |   |   |        |

### ⑤ 管径の仮決定を行う

"管径仮決定"シートを選択します

1. 同時使用水量を転記する

「同時使用水量シートから転記します」をクリックします。

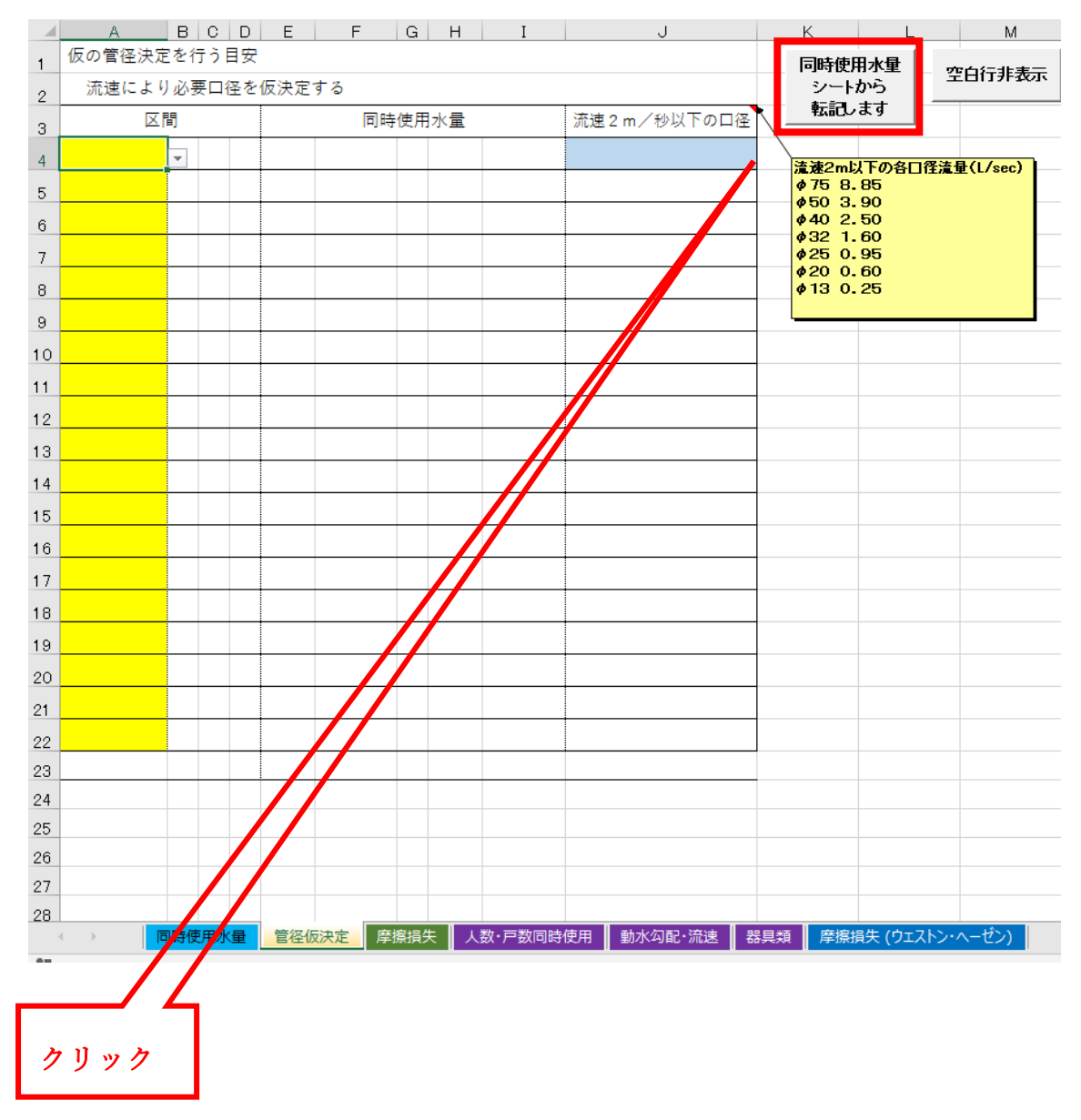

|    | A<br>رتيم شرك الم | B  |      |    | Е    | F       | G  | Н    | I     | J             |
|----|-------------------|----|------|----|------|---------|----|------|-------|---------------|
| 1  | 1反の官住決正           | 21 | 1.21 | 日女 |      |         |    |      |       |               |
| 2  | 流速により             | 必要 | 要口谷  | 圣を | 仮決定" | する      |    |      |       |               |
| з  |                   | 間  |      |    |      | 同時      | 使用 | 水量   |       | 流速 2 m/秒以下の口径 |
| 4  |                   | ア  | ~    | 1  | 113  | (L∕min) |    | 1.88 | (L⁄se | c)            |
| 5  |                   | イ  | ~    | ゥ  | 70   | (L∕min) |    | 1.17 | (L⁄se | c) #VALUE!    |
| 6  |                   | ゥ  | ~    | I  | 63   | (L∕min) |    | 1.05 | (L⁄se | c) #VALUE!    |
| 7  |                   | I  | ~    | オ  | 54   | (L∕min) |    | 0.90 | (L⁄se | c) #VALUE!    |
| 8  |                   | オ  | ~    | Ъ  | 42   | (L∕min) |    | 0.70 | (L⁄se | c) #VALUE!    |
| 9  |                   | ታ  | ~    | +  | 33   | (L∕min) |    | 0.55 | (L⁄se | c) #VALUE!    |
| 10 |                   | +  | ~    | 2  | 15   | (L∕min) |    | 0.25 | (L⁄se | c) #VALUE!    |
| 11 |                   |    |      |    |      |         |    |      |       |               |
|    |                   |    |      |    | :    |         |    |      |       | :             |
|    |                   |    |      |    |      |         |    |      |       | 転記されました       |

以下のようになります(VBA マクロなので戻るボタンは使えません)

2. 区間の形状を入力する

# **給水主管、立上り管、横引管、引込み管**の中から区間の形状をリスト選択

します。

|    |      | Æ              | ٩.   |    | В  | С   | D  | E   | F       | G  | Н    | Ι          | J           |
|----|------|----------------|------|----|----|-----|----|-----|---------|----|------|------------|-------------|
| 1  | 仮    | の管             | 径    | 決定 | を行 | īう∣ | 日安 |     |         |    |      |            |             |
| 2  | 3    | 流速             | まに   | より | 必要 | 更口很 | 圣を | 仮決定 | する      |    |      |            |             |
| з  |      |                |      | X  | 間  |     |    |     | 同時      | 使用 | 水量   |            | 流速2m/秒以下の口径 |
| 4  | 給    | 水              | È    | 管  | ア  | ~   | 1  | 113 | (L∕min) |    | 1.88 | (L⁄sec)    |             |
| 5  | 給    | 水              | È    | 管  | イ  | ~   | ゥ  | 70  | (L∕min) |    | 1.17 | (L⁄sec)    | #VALUE!     |
| 6  | 横    | 弓              | l    | 管  | ゥ  | ~   | I  | 63  | (L∕min) |    | 1.05 | (L⁄sec)    | #VALUE!     |
| 7  | 立    | F              | ŋ    | 管  | т  | ~   | オ  | 54  | (L∕min) |    | 0.90 | (L⁄sec)    | #VALUE!     |
| 8  | 立    | F              | ŋ    | 管  | オ  | ~   | ታ  | 42  | (L∕min) |    | 0.70 | (L⁄sec)    | #VALUE!     |
| 9  | 立    | F              | ŋ    | 管  | ታ  | ~   | +  | 33  | (L∕min) |    | 0.55 | (L⁄sec)    | #VALUE!     |
| 10 | 引    | 込              | み    | 管  | *  | ~   | 2  | 15  | (L∕min) |    | 0.25 | (L⁄sec)    | #VALUE!     |
| 11 | 給水   | <<br>主管<br>-り管 | Jinn |    |    |     |    |     |         |    |      |            |             |
| 12 | 横引   | 管              | Ŧ    |    |    |     |    |     |         |    |      |            |             |
|    | שוני | 207E           | •    |    |    |     |    |     |         |    |      |            |             |
|    |      |                |      |    |    |     |    |     |         |    |      | at tes     |             |
|    |      |                |      |    |    |     |    |     |         | ሃ  | スト追  | <b>既</b> 代 |             |
|    |      |                |      |    |    |     |    |     |         |    |      |            |             |

3. 区間ごとの口径を仮決定する

1

2

3

4

5

6

7

8

9

11

J4 セル(ア~イ)のメーター口径をリスト選択することによってイ以 リスト選択 降のも自動選択されます。 A B C D E F G H I 仮の管径決定を行う目安 流速により必要口径を仮決定する 区間 同時使用水量 流速2m/秒以下の口径 給水主管ア〜イ φ 4 0 (メーターロ径) 113 (L/min) 1.88 (L/sec) |給水主管|イ|~|ウ 70 (L/min) 1.17 (L/sec) \$\overline{40} \cdot \overline{32}\$ 1.05 (L/sec) \$\overline 4 0 \cdot \phi 3 2 |横 引 管 ウ ~ エ 63 (L/min) <u>立 上 り 管</u> エ 〜 オ 54 (L/min)  $0.90 \ (L/sec) \ \phi \ 4 \ 0 \ \cdot \ \phi \ 3 \ 2 \ \cdot \ \phi \ 2 \ 5$ 立 上 り 管 オ ~ カ 42 (L/min) 0.70 (L∕sec) φ40 · φ32 · φ25 0.55 | (L∕sec) ¢40 · ¢32 · ¢25 · ¢20 立 上 り 管 カ ~ キ 33 (L/min) 10 <mark>引込み管</mark>キ~ク 0.25 (L/sec) Ø13以上 15 (L/min) ..... ........... 自動選択

空白行を非表示にする

不要な行を削除する場合はA~X列、そして 50 行まですべて選択して削

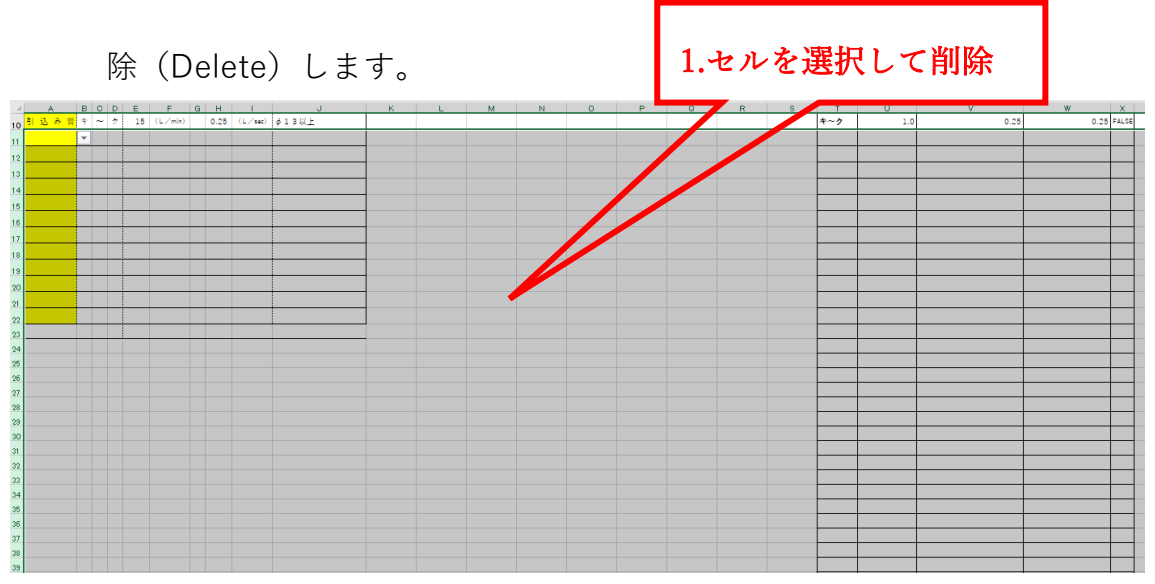

その後、「空白行非表示」というコマンドボタンをクリックします。

|    |   | ,  | ۹. |    | в  | С   | D  | Е    | F       | G H  | I         | J                                                                                 |          | К              | L        | M                      |          |
|----|---|----|----|----|----|-----|----|------|---------|------|-----------|-----------------------------------------------------------------------------------|----------|----------------|----------|------------------------|----------|
| 1  | 仮 | の律 | 径  | 決定 | を行 | Ţう∣ | 目安 |      |         |      |           |                                                                                   |          | 同時使用           | 水量       | 成百年十年                  | _        |
| 2  |   | 流道 | 息に | より | 必要 | 更口  | 怪を | 仮決定* | する      |      |           |                                                                                   |          | シートオ           | から       | 空日行非衣                  | 示        |
| з  |   |    |    | X  | 5  |     |    |      | 同時      | 使用水量 | :         | 流速 2 m/秒以下の口径                                                                     | <u> </u> | 転記しる           | इ.ज      |                        |          |
| 4  | 給 | 水  | È  | 管  | ア  | ~   | 1  | 113  | (L∕min) | 1.8  | 8 (L⁄sec  | φ 4 0 (メーター口径)                                                                    |          | を通りついい         | TAKE     | <b>探达县/1 /2020</b> )   | <b>`</b> |
| 5  | 給 | 水  | È  | 管  | 1  | ~   | ゥ  | 70   | (L∕min) | 1.1  | .7 (L⁄sec | <i>ϕ</i> 40· <i>ϕ</i> 32                                                          | 9        | 75 8.          | 84       | 1土/ <u>温里</u> (L/ 860) |          |
| 6  | 横 |    | 31 | 管  | ゥ  | ~   | т  | 63   | (∟∕min) | 1.0  | 5 (L⁄sec  | <b>¢</b> 40 ⋅ <b>¢</b> 32                                                         | 9        | 40 7.          | 60       |                        |          |
| 7  | 立 | F  | ŋ  | 管  | I  | ~   | オ  | 54   | (∟∕min) | 0.9  | 10 (L⁄sec | <b>\$\$\$\$\$\$\$\$\$\$\$\$\$\$\$\$\$\$\$\$\$\$\$\$\$\$\$\$\$\$\$\$\$\$\$\$\$</b> | 4        | 52 T           | 60<br>95 |                        |          |
| 8  | 立 | F  | ŋ  | 管  | オ  | ~   | カ  | 42   | (∟∕min) | 0.7  | 0 (L⁄sec  | \$\$\$\$\$\$\$\$\$\$\$\$\$\$\$\$\$\$\$\$\$\$\$\$\$\$\$\$\$\$\$\$\$\$\$\$\$\$      |          | 20 0.<br>17 0. | 60<br>25 |                        |          |
| 9  | 立 | F  | ŋ  | 管  | ታ  | ~   | +  | 33   | (∟∕min) | 0.5  | i5 (L⁄sec | \$\$\$\$\$\$\$\$\$\$\$\$\$\$\$\$\$\$\$                                            |          |                |          |                        |          |
| 10 | 引 | 込  | み  | 管  | +  | ~   | 2  | 15   | (∟∕min) | 0.2  | !5 (L∕sec | ↓ ¢13以上                                                                           |          |                |          |                        |          |
| 11 |   |    |    |    |    |     |    |      |         |      |           |                                                                                   |          |                |          |                        |          |
|    |   |    |    |    |    |     |    |      |         |      |           |                                                                                   | 4        |                |          |                        |          |
|    |   |    |    |    |    |     |    |      |         |      |           |                                                                                   |          |                |          |                        |          |
|    |   |    |    |    |    |     |    |      |         |      |           | 2. クリック                                                                           |          |                |          |                        |          |
|    |   |    |    |    |    |     |    |      |         |      |           |                                                                                   |          |                |          |                        |          |

以下のようになります(VBA マクロなので戻るボタンは使えません)

|    |   | A  | 4   |    | в  | С   | D  | Е    | F       | G  | Н    | Ι       | J                             |
|----|---|----|-----|----|----|-----|----|------|---------|----|------|---------|-------------------------------|
| 1  | 仮 | の管 | 径   | 決定 | を行 | īう₿ | 日安 |      |         |    |      |         |                               |
| 2  |   | 流过 | き(こ | より | 必要 | ₹¤ł | 圣を | 仮決定" | する      |    |      |         |                               |
| 3  |   |    |     | X  | ij |     |    |      | 同時      | 使用 | 水量   |         | 流速2m/秒以下の口径                   |
| 4  | 給 | 水  | È   | 管  | ア  | ~   | 1  | 113  | (L∕min) |    | 1.88 | (L⁄sec) | φ 4 0 (メーター口径)                |
| 5  | 給 | 水  | È   | 管  | 1  | 2   | φ  | 70   | (L∕min) |    | 1.17 | (L⁄sec) | φ40·φ32                       |
| 6  | 横 | 弓  |     | 管  | ゥ  | ~   | T  | 63   | (L∕min) |    | 1.05 | (L⁄sec) | φ40·φ32                       |
| 7  | 立 | F  | ŋ   | 管  | I  | ~   | オ  | 54   | (L∕min) |    | 0.90 | (L⁄sec) | φ40·φ32·φ25                   |
| 8  | 立 | F  | ŋ   | 管  | 才  | ~   | ታ  | 42   | (∟∕min) |    | 0.70 | (L⁄sec) | φ 4 0 · φ 3 2 · φ 2 5         |
| 9  | 立 | F  | ŋ   | 管  | ታ  | ~   | +  | 33   | (∟∕min) |    | 0.55 | (L⁄sec) | φ 4 0 · φ 3 2 · φ 2 5 · φ 2 0 |
| 10 | 引 | 込  | み   | 管  | +  | ~   | 2  | 15   | (L∕min) |    | 0.25 | (L⁄sec) | ¢13以上                         |
|    |   |    |     |    |    |     |    |      |         |    |      |         |                               |

#### ⑥ 摩擦損失を求める

摩擦損失を求めるシートは<u>流量と口径から動水勾配を表から参照</u>し、損失 水頭を計算する"**摩擦損失**"シート(京都市仕様)とウエストン公式およびへ ーゼン・ウイリアムス公式で損失水頭を求める"**摩擦損失(ウエストン・ヘー** ゼン)"シートがあります。

<u>表の列配置が違う</u>ということのみで基本的には<u>自動参照・自動選択</u>ですの で、**使用方法(入力のステップ)は変わりません**。

取扱説明書としては一般的な計算方法である"**摩擦損失(ウエストン・ヘー ゼン)**"シートで説明します。

よって"摩擦損失 (ウエストン・ヘーゼン)"シートを選択します

1. 区間を選択する

区間は<mark>黄色セル</mark>のリストで選択します。ここでの区間は管径仮決定の 表から区間を参照するようにしてます。(管径仮決定の表を印刷しない場

合でも、**同時使用水量シートからの転記**だけは行ってください)

|   | A        | В      | С | D  |    | Е                     | F G                 | Н  | I          | J         | K L          | M          | N            | 1 0                    | PQ          | RS            | ΤU  | ٧ | W  | Х  | Y : | Z AA | AE | AC | AE A   | ١E         | AF AG       | Ał AI          | AJ            | A          |
|---|----------|--------|---|----|----|-----------------------|---------------------|----|------------|-----------|--------------|------------|--------------|------------------------|-------------|---------------|-----|---|----|----|-----|------|----|----|--------|------------|-------------|----------------|---------------|------------|
| 1 |          | 2      | 階 | 建画 | 复結 | 「給水                   | にお                  | ける | 摩擯         | 狷         | 失シ           | /-         | $\mathbb{P}$ | (ウエ                    | ニストン        | ∕, <u>^</u> - | -ゼン | ゥ | イリ | ア・ | 47  | ()   |    | 1. | 区間・要うた | 101<br>สเภ | 怪·器!<br>部分は | 【類を遭<br>Delete | 択し数』<br>で追ってく | を  <br>くださ |
| 2 |          |        |   |    |    |                       |                     |    |            |           |              |            |              |                        |             |               |     |   |    |    |     |      |    |    | 34.5 1 |            | 000000      | 001000         | e7110 e       | (ree       |
|   |          | 区間     |   | 口径 | mn | 流 <b>重</b><br>(ℓ/sec) | <u></u> 分水栓<br>ヘッダー |    | 弁類<br>ソフトS | (仕<br>ン一) | :切弁・<br>ル弁など | <u>:</u> ) |              | メータ・<br>マルチメー<br>ターBOX | 複式逆流<br>防止器 | Y型スト<br>レーナ   |     | I | ルボ |    |     |      | Ŧ  | ーズ |        |            | 給<br>水<br>栓 | 異径<br>接合       | 小計            | 水管         |
| 4 |          |        |   | -  |    |                       |                     |    | :          | ×         | -            |            |              |                        |             |               |     | × |    | =  |     |      | ×  |    | -      |            |             |                |               |            |
| 5 | ア~<br>イ~ | イ<br>ウ |   |    |    |                       |                     |    | :          | ×         | =            |            |              |                        |             |               |     | × |    | =  |     |      | ×  |    | =      |            |             |                |               |            |
| β | ウ~<br>エ~ | エオ     |   |    |    |                       |                     |    | 1          | ×         | =            |            |              |                        |             |               |     | × |    | =  |     |      | ×  |    | =      |            |             |                |               |            |
| 7 | カ~       | ッキッ    |   |    |    |                       |                     |    | :          | ×         | =            |            |              |                        |             |               |     | × |    | =  |     |      | ×  |    | =      |            |             |                |               |            |
| в | -        | -      |   |    |    |                       |                     |    | :          | ×         | =            |            |              |                        |             |               |     | × |    | =  |     |      | ×  |    | -      |            |             |                |               |            |

#### 区間を入れると流量及び水管長が自動で入力されます

|    | ABC              | D     | E             | FG          | HIJ        | KL              | M N C               | PQ              | R S         | TUN  | / W X | Y   | ZAAA | E AC                                     | AE AB | E AF AG            | Ał AI    | AJ     | AK     | AL    | AM             |   |
|----|------------------|-------|---------------|-------------|------------|-----------------|---------------------|-----------------|-------------|------|-------|-----|------|------------------------------------------|-------|--------------------|----------|--------|--------|-------|----------------|---|
| 1  | <mark>2</mark> 階 | 建直線   | 結給水           | におけ         | ∀る摩擦       | 損失シ             | ート (ウ               | エストン            | /, ^-       | -ゼンウ | ィリフ   | アムこ | ス)   | 1.                                       | 区間・   | 口径・器具              | 類を選      | 択し数    | を記入    |       |                |   |
| 2  |                  |       |               |             |            |                 |                     |                 |             |      |       |     |      | 2.                                       | ₩0′4  | い部分は               | Delete   | C)BC C | (JEON) |       |                |   |
| з  | 区間               | 口径 nm | 流重<br>(ℓ/sec) | 分水栓<br>ヘッダー | 弁類<br>ソフトシ | (仕切弁・<br>ール弁など) | メータ<br>マルチッ<br>ターBC | _ 模式逆流<br>x 防止器 | Y型スト<br>レーナ |      | エルボ   |     |      | ≠- <i>≭</i>                              |       | <b>給</b><br>水<br>栓 | 異径<br>接合 | 小計     | 水管長    | 1+    | <b>#</b> +×1.2 | 流 |
| 4  | ア~イ              |       | 1.88          |             | ×          | =               |                     |                 |             | >    | -     |     | 2    | e la la la la la la la la la la la la la | -     |                    |          |        | 12.5   | 12.50 | 15.00          |   |
| 5  | イ〜ウ              |       | 1.17          |             | ×          | =               |                     |                 |             | >    | =     |     | 2    | <                                        | =     |                    |          |        | 10.0   | 10.00 | 12.00          |   |
| 6  | ウ~エ              |       | 1.05          |             | ×          | -               |                     |                 |             | >    | -     |     | ,    | e la la la la la la la la la la la la la | =     |                    |          | :      | 8.0    | 8.00  | 9.60           |   |
| 7  | エ〜オ              |       | 0.90          |             | ×          | =               |                     |                 |             | >    | =     |     | ,    | c                                        | =     |                    |          |        | 6.0    | 6.00  | 7.20           |   |
| 8  | オ〜カ              |       | 0.70          |             | ×          | -               |                     |                 |             | >    | -     |     | 2    | ¢                                        | =     |                    |          |        | 4.0    | 4.00  | 4.80           |   |
| 9  | カーキ              |       | 0.55          |             | ×          | -               |                     |                 |             | >    | -     |     | 2    | ¢                                        | -     |                    |          |        | 2.0    | 2.00  | 2.40           |   |
| 10 | キーク              |       | 0.25          |             | ×          | =               |                     |                 |             | >    | -     |     | 3    | ¢                                        | =     |                    |          |        | 1.0    | 1.00  | 1.20           |   |
|    |                  |       |               | . I         |            |                 |                     |                 |             |      |       |     |      |                                          |       |                    |          | ÷ .    |        |       |                |   |

#### 2. 口径、器具・継手の選択、個数を入力する

| クリーム色のセルの数字を選択します |
|-------------------|
|-------------------|

|   | А   | В | С                   | D           | E             | F                  | G | Н           |                    | I | J | К | L | M | Ν    | 0                    | Ρ  | Q           | R  | S           | Т   |
|---|-----|---|---------------------|-------------|---------------|--------------------|---|-------------|--------------------|---|---|---|---|---|------|----------------------|----|-------------|----|-------------|-----|
| 1 |     | 2 | 2 階建直結給水における摩擦損失シート |             |               |                    |   |             |                    |   |   |   |   |   |      | (ウエ                  | .7 | ストン         | ΄, | <u> </u>    | _ • |
| 2 |     |   |                     |             |               |                    |   |             |                    |   |   |   |   |   |      |                      |    |             |    |             |     |
| 3 | 区間  |   | 間口径mm               |             | 流重<br>(ℓ/sec) | 重 分水栓<br>sec) ヘッダー |   | -           | 弁類(仕切弁<br>ソフトシール弁: |   |   |   |   | ) | フマタタ | メータ・<br>ルチメー<br>一BOX | 複『 | !式逆流<br>防止器 | ٢  | (型スト<br>レーナ |     |
| 4 | ア~イ |   | 1                   | <i>φ</i> 40 | 1.88          |                    |   |             | -                  |   | × |   | = |   |      |                      |    |             |    |             |     |
| 5 |     |   |                     |             |               |                    |   | 1<br>2      | ^                  |   | × |   | = |   |      |                      |    |             |    |             |     |
| 6 |     |   |                     |             |               |                    |   | 3<br>4      |                    |   | × |   | = |   |      |                      |    |             |    |             |     |
| 7 |     |   |                     |             |               |                    |   | 5<br>6<br>7 |                    |   | × |   | = |   |      |                      |    |             |    |             |     |
| 8 |     |   |                     |             |               |                    |   | 8           | ~                  |   | × |   | = |   |      |                      |    |             |    |             |     |

ラベルにあらかじめコメントを入れておりますので、器具に対応する

## 数値を入力して下さい。

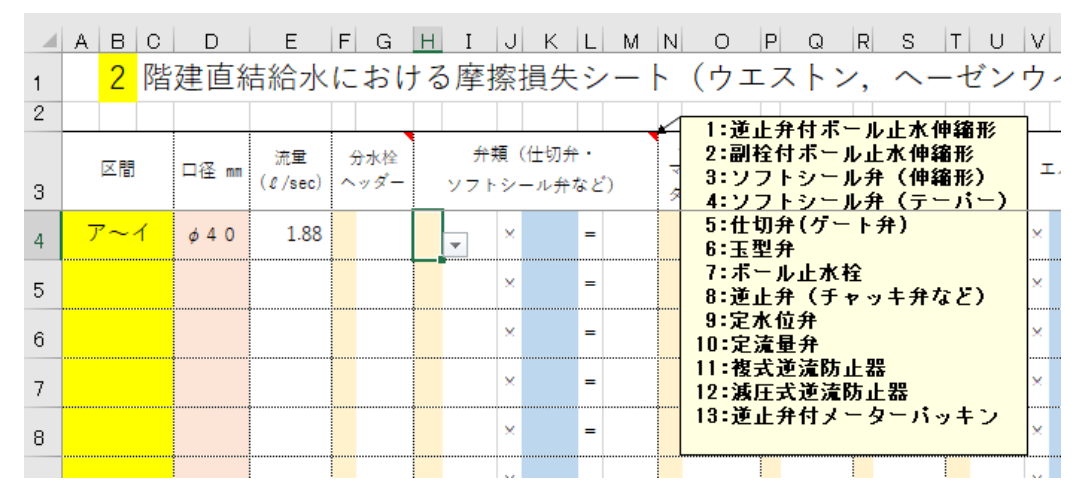

#### 器具・継手類の種類や数値は、カスタマイズできます → P29

器具の数量を入力すると、器具の直管換算長が表示され計算されます

(75 mm未満はウエストン公式なので流体係数は不要です)

|   | Α                     | В | С | D            | E             | F        | G                        | Н                     | Ι    | J | K | L | M    | Ν                          | 0   | Ρ | Q | R           | S |  |
|---|-----------------------|---|---|--------------|---------------|----------|--------------------------|-----------------------|------|---|---|---|------|----------------------------|-----|---|---|-------------|---|--|
| 1 | n <mark>2</mark> 階建直結 |   |   | 吉給水          | に             | おけ       | ナる <mark>摩</mark> 擦損失シート |                       |      |   |   |   |      | ヽ(ウエストン,へ-                 |     |   |   |             |   |  |
| 2 |                       |   |   |              |               |          |                          |                       |      |   |   |   |      |                            |     |   |   |             |   |  |
| 3 | 区間                    |   |   | 口径 mm        | 流量<br>(ℓ/sec) | 分:<br>ヘッ | 水栓<br>/ ダー               | 弁類(仕切弁・<br>ソフトシール弁など) |      |   |   |   | 5    | メータ・<br>マルチメー<br>ターBOX 防止器 |     |   |   | Y型スト<br>レーナ |   |  |
| 4 | ア〜イ                   |   | 1 | <i>φ</i> 4 0 | 1.88          |          | 6.29                     |                       | 3.10 | × | 1 | = | 3.10 |                            | 201 |   |   |             |   |  |
| 5 |                       |   |   |              |               |          |                          |                       |      | × |   | = |      |                            |     |   |   |             |   |  |
| 6 |                       |   |   |              |               |          |                          |                       |      | × |   | = |      |                            |     |   |   |             |   |  |

3. 区間の摩擦損失を集計する

同じ区間で数値の違う直管換算長の器具や継手を使う場合は集計して から損失水頭を求めます。その際は同時使用水量シートと同様に、<u>まとめ</u> たい区間をドラッグし、「**合計したい行を選択し結合集計する**」コマンド ボタンをクリックするとドラッグした行の部分を一部結合して集計し、

損失水頭を求めます

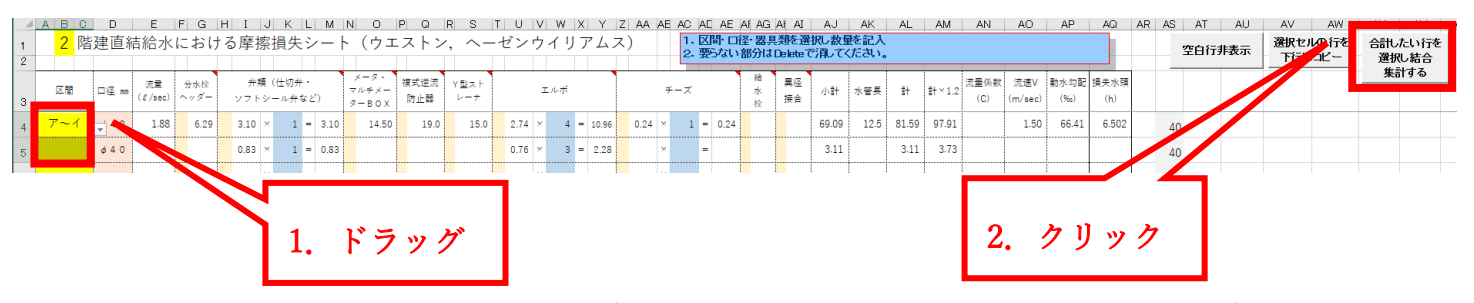

以下のようになります(VBA マクロなので戻るボタンは使えません)

| 1 2 | A B C D         E F G H I J K L M N O P Q R S T U V W X Y Z AA AE AC AC AE AI AG AI AI AJ AK AL AM AN AO AP AQ           2         P         P </th <th>AQ</th> |             |              |               |             |              |              |                                     |                        |             |             |               |     |               |      | AQ       |      |             |          |               |      |       |                |             |                |              |             |
|-----|----------------------------------------------------------------------------------------------------|-------------|--------------|---------------|-------------|--------------|--------------|-------------------------------------|------------------------|-------------|-------------|---------------|-----|---------------|------|----------|------|-------------|----------|---------------|------|-------|----------------|-------------|----------------|--------------|-------------|
| з   |                                                                                                    | 区間          | □ <b>≇</b> m | 流量<br>(《/sec) | 分水栓<br>ヘッダー | 弁頼<br>ソフト:   | (仕切弁<br>ンール弁 | など)                                 | メータ・<br>マルチメー<br>ターBOX | 複式逆流<br>防止器 | Y型スト<br>レーナ | I             | iルボ |               |      | チーズ      |      | 箱<br>水<br>松 | 異径<br>接合 | 小計            | 水管長  | 84    | <b>1</b> +×1.2 | 流量係数<br>(C) | 流速V<br>(m/sec) | 動水勾配<br>(%)) | 損失水頭<br>(h) |
| 4   |                                                                                                    | <b>ァ</b> ∼イ | φ40<br>φ40   | 1.88          | 6.29        | 3.10<br>0.83 | × 1<br>× 1   | <ul><li>3.10</li><li>0.83</li></ul> | 14.50                  | 19.0        | 15.0        | 2.74 × 0.76 × | 4   | 10.96<br>2.28 | 0.24 | × 1<br>× | 0.24 |             |          | 69.09<br>3.11 | 12.5 | 84.70 | 101.64         |             | 1.50           | 66.41        | 6.750       |
|     |                                                                                                    |             |              |               |             |              |              |                                     |                        |             |             |               |     |               |      |          |      |             |          |               |      |       |                |             |                |              |             |

4. 最終集計を行う

最終の区間まで計算したら、最終の集計を行います。

a. B1セルの階数をリストで選択すると残水頭と比較する数値が変わ

ります。2 階→20.0m、3 階→25.0m、4 階→30.0m、5 階→35.0m

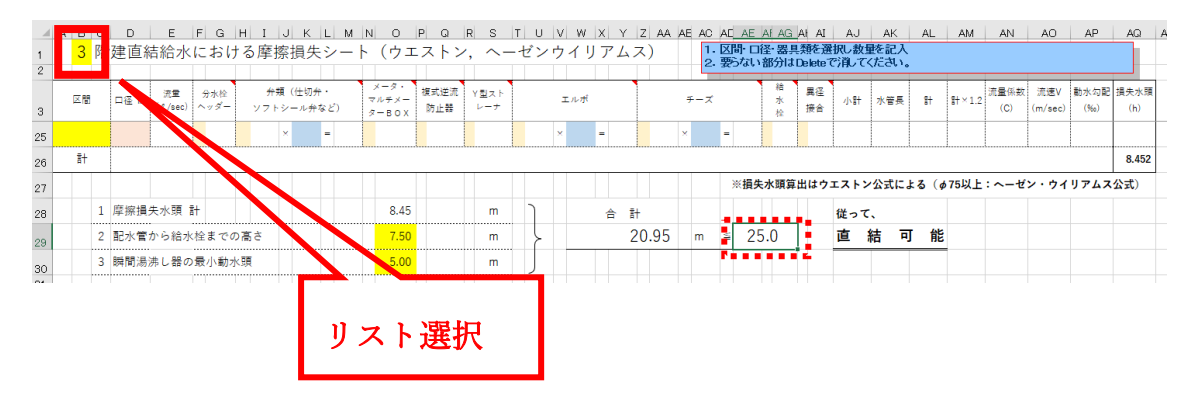

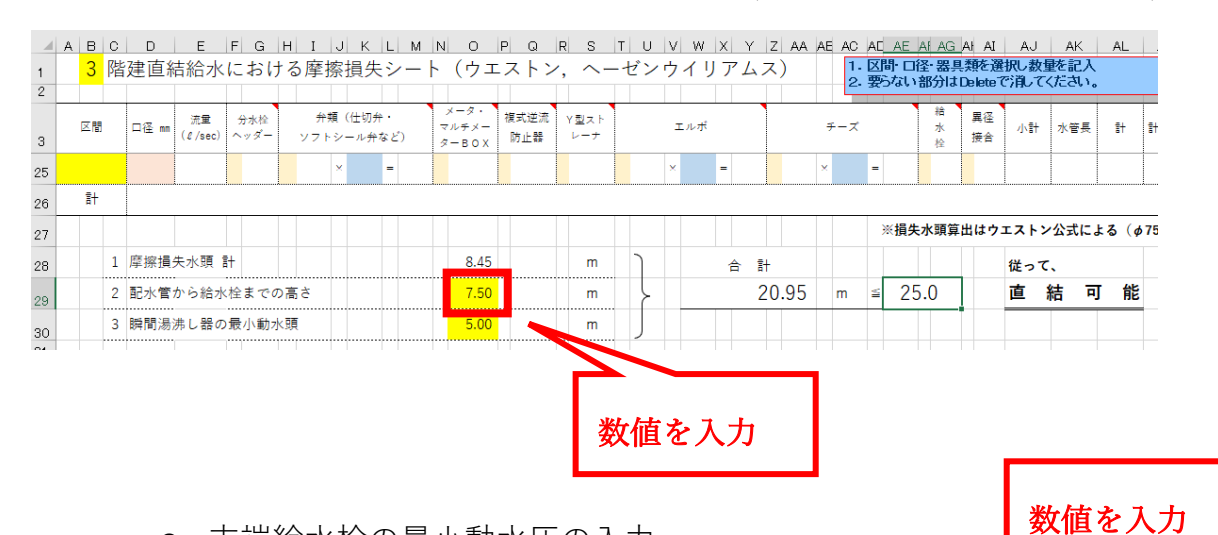

b. 配水管から給水栓までの高さの入力(立上り管、立下り管の合計)

c. 末端給水栓の最小動水圧の入力

|    |   |    |   |              |               |             |     |            |                          |            |     |                        |             |               |       |     |        |       |                        |       |             | -          |       |            |            |   |
|----|---|----|---|--------------|---------------|-------------|-----|------------|--------------------------|------------|-----|------------------------|-------------|---------------|-------|-----|--------|-------|------------------------|-------|-------------|------------|-------|------------|------------|---|
| 1  | A | в  | С | D            | E             | FG          | Н   | I          | JК                       | L          | M   | N O                    | PQ          | RS            | T U V | WX  | Y Z AA | AE AC | ) AE                   | AE AF | AG A        | AI         | 0.0   | AK         | AL         |   |
| 1  |   | 3  | 階 | 建直線          | 吉給水           | におけ         | ける  | 摩擦         | <b>察損</b> 失              | キシ         | — ŀ | ・ (ウエ                  | ストン         | ∕, <u>^</u> - | ・ゼンウ  | イリア | ムス)    | 1     | · 区<br>要               | 間・口径: | 교具*<br>·    | 使用<br>eteで | 記録    | を記入<br>ださい |            |   |
| 2  |   |    |   |              |               |             |     |            |                          |            |     |                        |             |               |       |     |        | . 4   |                        |       |             |            | 110 0 |            |            |   |
| з  |   | 区間 |   | 口径 mm        | 流量<br>(ℓ/sec) | 分水栓<br>ヘッダー | 2   | 弁類<br>/フト: | 【(仕切<br>シール <del>/</del> | 弁・<br>弁など) |     | メータ・<br>マルチメー<br>ターBOX | 複式逆流<br>防止器 | Y型スト<br>レーナ   | 2     | ニルボ |        |       |                        | 1     | 音<br>火<br>全 | 異径<br>接合   | 小計    | 水管長        | <b>1</b> + | ŧ |
| 25 |   |    |   |              |               |             |     |            | ×                        | =          |     |                        |             |               | ×     | =   |        | ×     | =                      |       |             |            |       |            |            |   |
| 26 |   | 計  |   |              |               |             |     |            |                          |            |     |                        |             |               |       |     |        |       |                        |       |             |            |       |            |            |   |
| 27 |   |    |   |              |               |             |     |            |                          |            |     |                        |             |               |       |     |        |       | ※損失水頭算出はウエストン公式による(φ75 |       |             |            |       |            |            |   |
| 28 |   |    | 1 | 摩擦損          | 失水頭 言         | +           |     |            |                          |            |     | 8.45                   |             | m             | )     | 合   | 計      |       |                        |       |             | -          | 従って   |            |            |   |
| 29 |   |    | 2 | 配水管          | から給水          | 栓までの        | の高さ | <u>×</u>   |                          |            |     | 7 50                   |             | m             | }     |     | 20.95  | m     | ¥II                    | 25.0  |             | 1          | 直     | 结了         | J 能        | 8 |
| 30 |   |    | 3 | 瞬間湯沸し器の最小動水頭 |               |             |     |            | 5.00                     |            | m   | J                      |             |               |       |     |        |       |                        |       |             |            |       |            |            |   |
|    |   |    |   |              |               |             |     |            |                          |            |     |                        |             |               |       |     |        |       |                        |       |             |            |       |            |            |   |

#### ⑦ 印刷について

1. 基本仕様

印刷するシートに関してはすべて「**改ページプレビュー**」で範囲指定し ております。プリンターにより設定が変わりますので詳細設定はお願い いたします。

また、セルに塗りつぶしで色がついてますが、**白黒印刷**でモノクロプリ ントするようになってます。

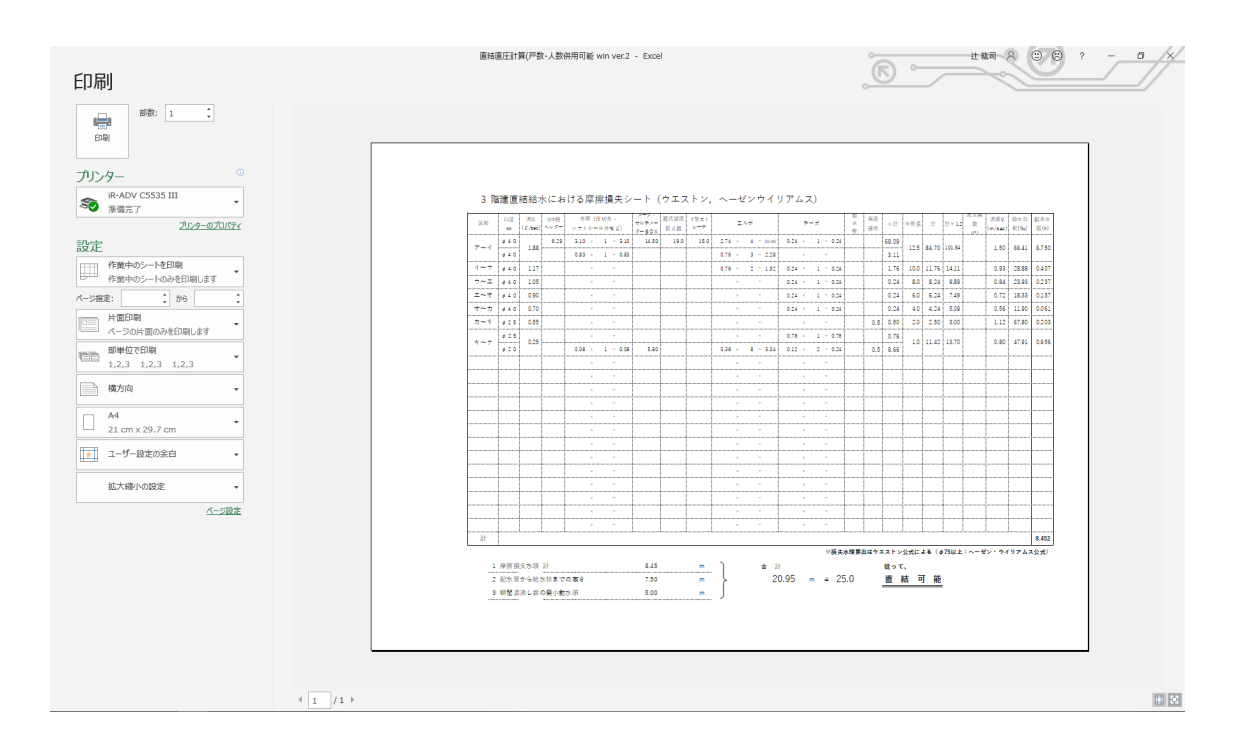

2. 余白の調整

Excel の標準機能を使って調整します。いくつか紹介します

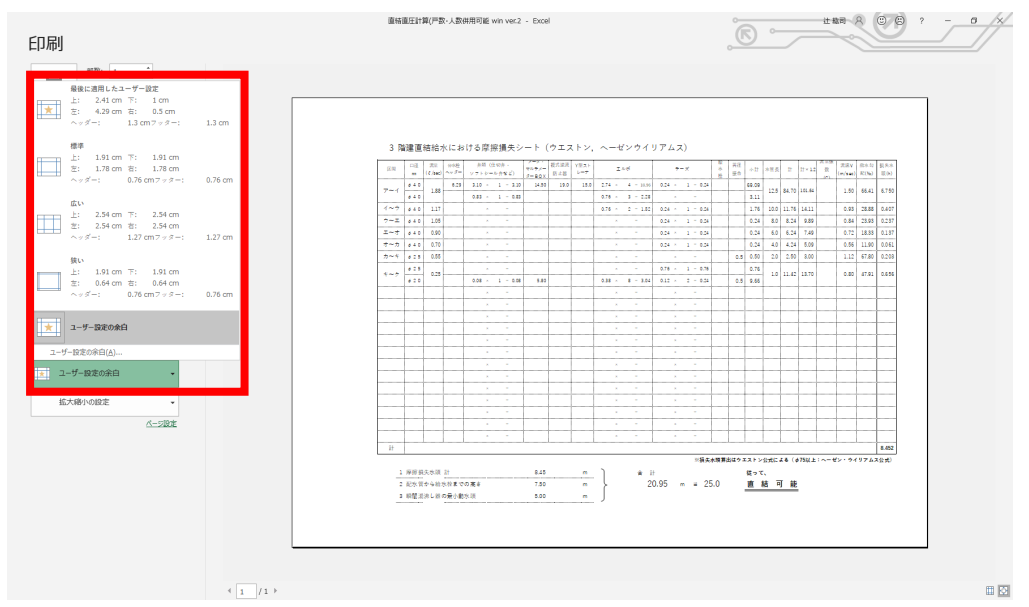

a. 印刷画面の左側の余白のメニューから選択する

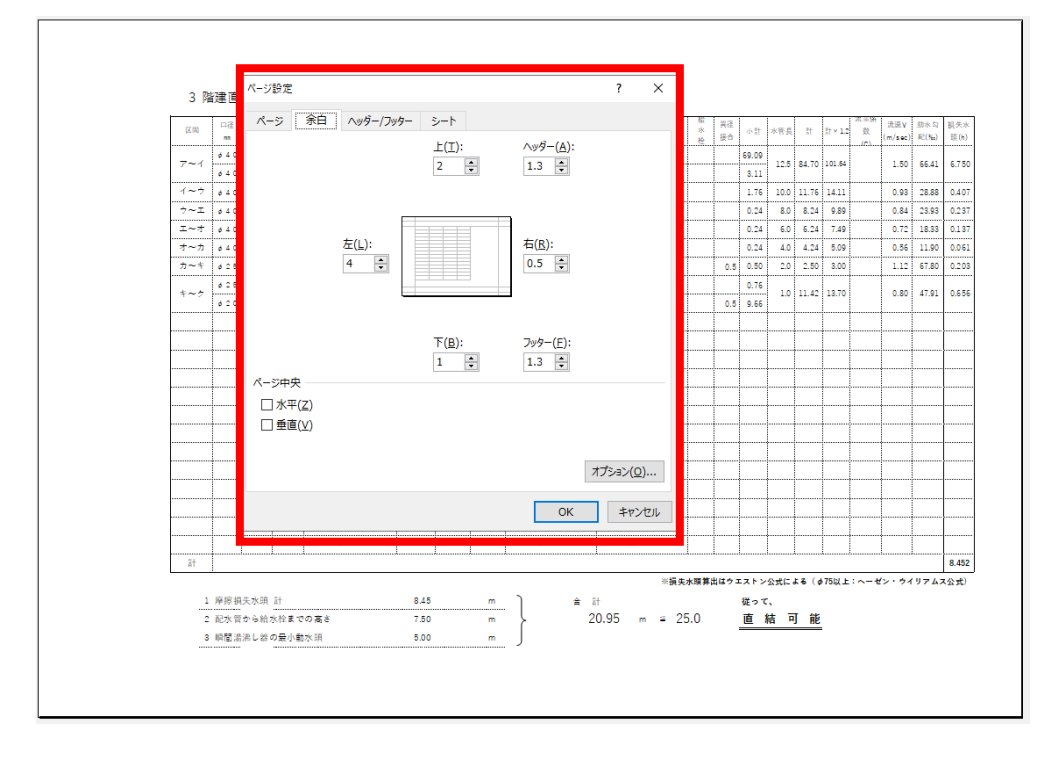

b. ユーザー設定の余白→ページ設定→余白 数値を設定する

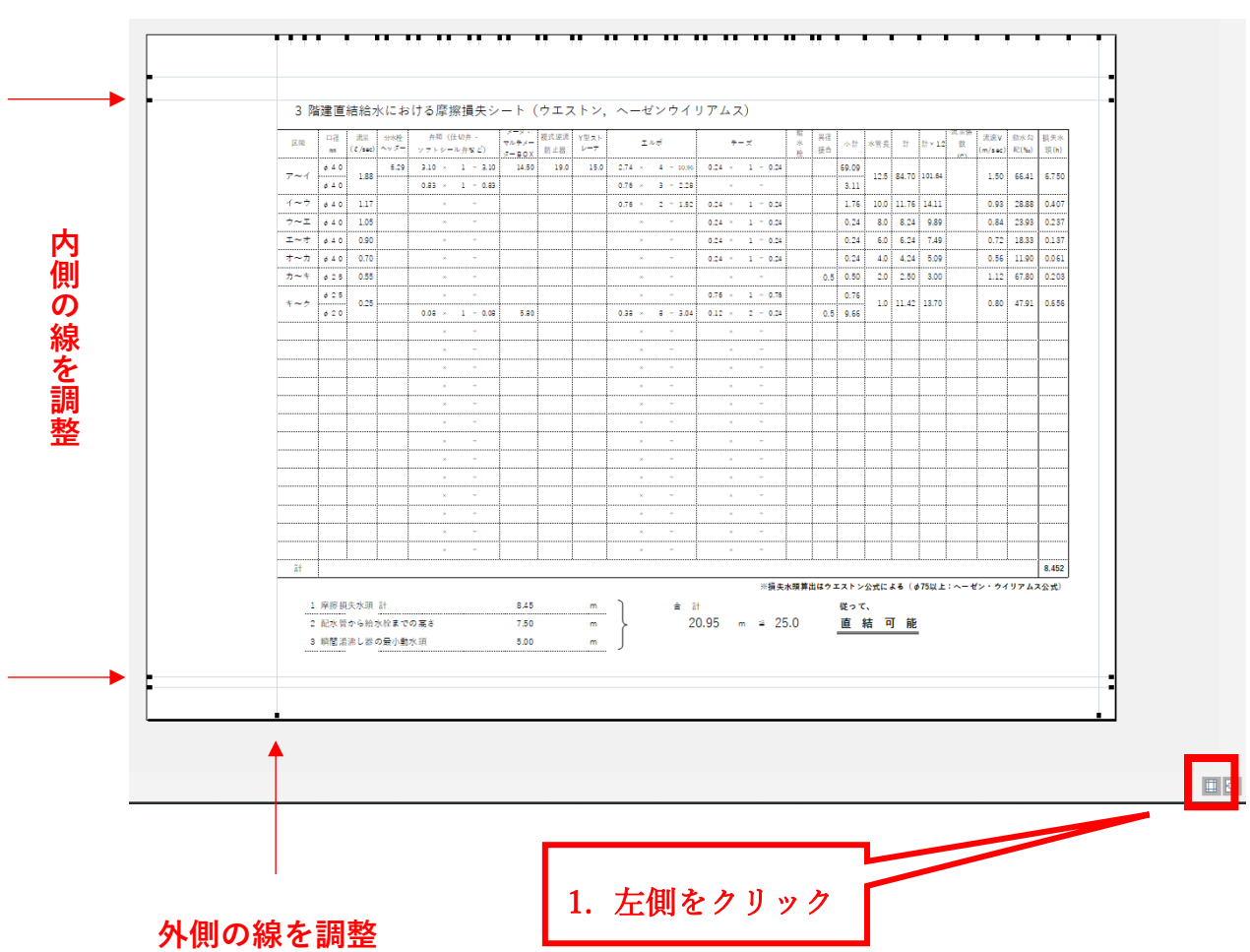

c. 印刷画面の左下(左側)のアイコンをクリックし、余白線を調整

3. 倍率の調整

Excel の標準機能を使って調整します。いくつか紹介します

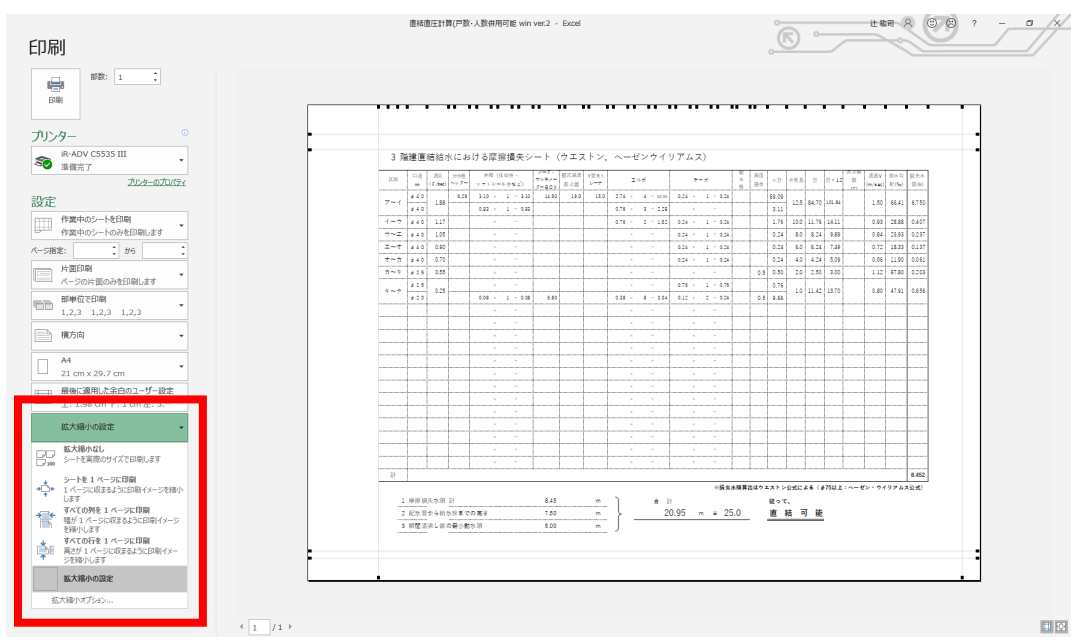

a. 印刷画面の左側の拡大縮小のメニューから選択する

b. 拡大縮小のオプション→拡大/縮小→%を調整する

| 3 階建直結給:                     | ペ-ジ設定 ? ×                                                                   |             |
|------------------------------|-----------------------------------------------------------------------------|-------------|
| 区間 口径 武宏                     |                                                                             | 3 損3<br>) 第 |
| Zavá 640 100                 |                                                                             |             |
| ø 4 0                        |                                                                             |             |
| イーウ 040 1.17                 |                                                                             | 8 0.4       |
| 7~⊥ 840 1.05                 | 拡大縮小印刷                                                                      | 3 0.2       |
| オーカ きょ0 0.90                 | ● 拡大/縮小(A): 70 ♥ % 0.12 123                                                 | 0 0.0       |
| カーキ 025 0.55                 | ○次のページ数に合わせて印刷(F):                                                          | 0 0.2       |
| d 25                         | 0.76                                                                        |             |
| 620                          | 0.5 9.66                                                                    | 1 0.6       |
|                              | 用紙サイス(Z):                                                                   |             |
|                              | 印刷品質(Q):                                                                    |             |
|                              | 牛頭ペー♡※号(R)・ 自動                                                              |             |
|                              |                                                                             |             |
|                              |                                                                             | +           |
|                              |                                                                             |             |
|                              |                                                                             |             |
|                              | オプション(Ω)                                                                    |             |
|                              |                                                                             |             |
|                              | OK ++721/                                                                   |             |
|                              |                                                                             |             |
| ā†                           | taanan kanananan marakanan kanana kanana kanana manana kanana manana kana k | 8.4         |
|                              | ※損失水類算出はウエストン公式による(ゅ75以上:ヘーゼン・ウイリア)                                         | レス公式        |
| 1 摩擦損失水頭                     | 計 8.45 m 合計 従って、                                                            |             |
| <ol> <li>2 配水管から給</li> </ol> | ☆浴までの高さ 7.50 m 20.95 m ≅ 25.0 直結可能                                          |             |
| 3 瞬間満沸し器                     | 22葉小動水現 5.00 m                                                              |             |

⑧ カスタマイズ

1. 器具直管換算長の変更

器具直管換算長は「**器具類**」シートの中身を変更することで計算の数値 を変えることができます。ただし、「**摩擦損失**」シートのコメントは手入 力で変更するしかありません。

|    | A               | В                   | С    | D     | E     | F     | G      | Н     | I      | J      | K     | L       | М      | N |
|----|-----------------|---------------------|------|-------|-------|-------|--------|-------|--------|--------|-------|---------|--------|---|
| 1  |                 |                     |      |       |       |       |        |       |        |        |       |         |        |   |
| 2  | 器具              | 補足                  | ¢13  | ¢20   | ¢25   | ¢32   | ¢40    | φ50   | D¢75   | φ75    | ¢100  |         |        |   |
| 3  | エルポ             | 90°                 | 0.30 | 0.38  | 0.45  | 0.61  | 0.76   | 1.06  | 1.50   | 1.52   | 4.20  |         |        |   |
| 4  | エルボ             | 45°                 | 0.18 | 0.23  | 0.30  | 0.36  | 0.45   | 0.61  |        | 0.91   | 2.40  |         |        |   |
| 5  | エルポ             | PE2L                |      | 0.76  | 1.50  |       | 2.74   | 3.06  |        |        |       |         |        |   |
| 6  | チーズ             | 直流                  | 0.09 | 0.12  | 0.14  | 0.18  | 0.24   | 0.30  |        | 0.45   | 1.20  |         |        |   |
| 7  | チーズ             | 分流                  | 0.45 | 0.61  | 0.76  | 0.91  | 1.06   | 1.52  |        | 2.27   | 6.30  |         |        |   |
| 8  | チーズ             | 直流PE2               |      | 3.00  | 3.24  |       | 2.04   |       |        |        |       |         |        |   |
| 9  | チーズ             | 分流PE2               |      | 4.18  | 4.73  |       | 7.21   |       |        |        |       |         |        |   |
| 10 | 逆止弁付ギール止水検神戦方形  |                     | 1.75 | 2.59  | 2.76  |       | 8.15   | 11.70 |        |        |       |         |        |   |
| 11 | 副栓付ポール止水伸縮形     |                     | 4.90 | 8.00  | 11.60 |       | 22.10  | 26.40 |        |        |       |         |        |   |
| 12 | ソフトシール弁         | 仲積ねじ形及び仲<br>細片フランジ形 |      |       |       |       | 3.10   | 2.70  |        |        |       |         |        |   |
| 13 | ソフトシール弁         | テーパぬねじ形             |      |       |       |       | 0.83   | 0.98  |        |        |       |         |        |   |
| 14 | 仕切弁             |                     | 0.06 | 0.08  | 0.09  | 0.12  | 0.15   | 0.21  | 0.30   | 0.30   | 0.81  |         |        |   |
| 15 | 玉形 <del>弁</del> |                     | 2.27 | 3.03  | 3.79  | 5.45  | 6.97   | 8.48  |        | 12.12  | 37.50 |         |        |   |
| 16 | ボール止水栓          |                     | 0.38 | 0.79  | 1.03  | 0.53  | 0.79   | 1.07  |        |        |       |         |        |   |
| 17 | 逆止弁             |                     | 2.40 | 3.60  | 4.50  | 5.40  | 6.80   | 8.40  | 12.00  | 12.00  | 7.60  |         |        |   |
| 18 | 定水位弁            |                     |      |       | 42.70 |       | 30.40  | 29.30 | 31.60  | 31.60  |       |         |        |   |
| 19 | 定流量弁            |                     |      | 20.98 | 26.66 |       | 44.91  | 58.19 | 58.67  | 58.67  |       |         |        |   |
| 20 | 複式逆流防止器         |                     |      | 11.00 | 13.00 | 15.00 | 19.00  | 24.00 | 31.50  | 31.50  |       |         |        |   |
| 21 | 減圧式逆流防止器        |                     |      | 28.00 | 35.00 | 43.00 | 70.00  | 98.00 | 121.00 | 121.00 |       |         |        |   |
| 22 | 逆止弁付メーターP       |                     | 4.20 | 4.00  | 4.50  |       | 10.00  | 10.94 |        |        |       |         |        |   |
| 23 | Y型ストレーナ         |                     |      | 7.00  | 9.00  |       | 15.00  | 20.00 | 23.47  | 23.47  |       |         |        |   |
| 24 | 水道メータ           |                     | 3.10 | 5.80  | 12.00 | 12.40 | 14.50  | 9.50  | 23.60  | 23.60  |       |         |        |   |
| 25 | マルチメーターBOX      |                     |      | 2.40  |       |       |        |       |        |        |       |         |        |   |
|    |                 | 司時使用水               | 量管径  | 仮決定   | 摩擦損失  | 人数・戸  | 「数同時使月 | 用 動水: | 勾配·流速  | 器具類    | 摩擦損   | 失 (ウェスト | シ・ヘーゼン | ) |
|    |                 |                     |      |       |       |       |        |       |        |        |       |         |        |   |

2. その他の変更について

その他のカスタマイズ・計算書ひな形新規作成については**有償**にてお 引き受けいたします。

その際は、公式 LINE アカウント(<u>https://lin.ee/76HwRzO</u>)にて承りま すので、**チャット**でご連絡お願いいたします。